# **ublime Text 2 Cheat Sheet**

All the commands of Sublime Text 2 can be accessed from the command palette.

(Ctrl) (↑) (P)

Command palette

## Goto Anywhere

| Ctrl | P |
|------|---|
| Ctrl | r |
| Ctrl |   |
| Ctrl | g |

Go to file Go to symbol (@) Go to word (#) Go to line number (:)

## Editing

| Ctrl | X                         |
|------|---------------------------|
| Ctrl | $\leftarrow$              |
| Ctrl | $(\uparrow) (\leftarrow)$ |
| Ctrl |                           |
| Ctrl | $(\uparrow)$              |
| Ctrl | (K), (K)                  |
| Ctrl | [K], (←)                  |
| Ctrl | $\square$                 |
| Ctrl | $\square$                 |
| Ctrl |                           |
| Ctrl |                           |
| Ctrl |                           |
| Ctrl | (Y) —                     |
| Ctrl |                           |
| Ctrl | Space                     |
| Ctrl | (K), (U)                  |
| Ctrl | (K), [L]                  |

Delete line Insert line after Insert line before Move line/selection up Move line/selection down Delete from cursor to end of line Delete from cursor to start of line Indent current line(s) Unindent current line(s) Duplicate line(s) (Un)comment current line Block (un)comment current selection Repeat last keyboard command Paste and indent correctly Select next auto-completion suggestion Uppercase Lowercase

## Selection

| Ctrl L   |
|----------|
| Ctrl D   |
| Ctrl 🕆 M |
| Alt ↑    |
| Alt ↑    |

| Select line — Repeat to select next lines |
|-------------------------------------------|
| Select word — Repeat to select other oc-  |
| currences                                 |
| Select all contents of the current paren- |
| theses                                    |
| Insert selection cursor one line up       |
| Insert selection cursor one line down     |

You can select a rectangular section by using (f), then holding the right mouse button and dragging over the area you wish to select. You can add or remove part of the selection using modifiers keys and using the same technique.

undo change

Toggle bookmark

Previous bookmark

Switch to tab number [NUM]

Next bookmark

Clear bookmarks

Previous tab

Next tab

Find

Alt Ctrl

Add to selection

go to opening parentheses

Jump to closing parentheses — Repeat to

Jump to your last change — Repeat to

| Navigatior |   |
|------------|---|
| Ctrl       | M |

| $\square$ | $\Box$ |
|-----------|--------|
| Ctrl      | U      |

#### Bookmarks

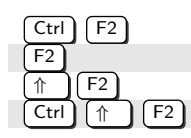

# Tabs

Ctrl PgUp Ctrl PgDn Alt [NUM]

# Find/Replace

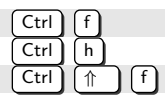

 Replace

 f

 Find in files

#### General

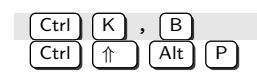

Toggle side bar Show scope in status bar

## Packages

#### Alignement

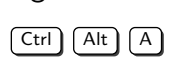

Align selected lines

#### Sublime Files

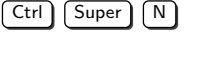

Open file navigator

#### SublimeCodeIntel

| Super F3  |                           |
|-----------|---------------------------|
| Alt click | Jump to symbol definition |
|           |                           |
| Origami   |                           |

| Use $\fbox{Ctrl}$ K , | then use Ctrl arrows with modifiers : |
|-----------------------|---------------------------------------|
| no modifier           | Travel to adjacent pane               |
|                       | Carry the current file to destination |
| Alt                   | Clone the current file to destination |
| Super                 | Create an adjacent pane               |
| Super 1               | Destroy an adjacent pane              |

## Wrap Plus

Alt Q

Wrap selection

## LaTeXTools

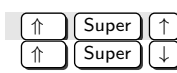

Exponent with braces Subscript with braces

#### Hex Viewer

| Use $Ctrl$ $(\uparrow)$ $B$ , then | :                      |
|------------------------------------|------------------------|
| Ctrl (↑ H                          | Toggle hex editor mode |
| Ctrl 1                             | Show hex inspector     |
| Ctrl (↑ F                          | Hex finder             |
| Ctrl ( ) E                         | Hex editor             |
| Ctrl 1 (                           | Hex writer             |
| Ctrl 1 U                           | Discard edits          |
| Ctrl (                             | Hex checksum           |
| Ctrl 1                             | Hash selection         |
| Ctrl 🕆 G                           | Hash evaluation        |

Copyright © 2012 Bastien Gorissen

http://www.gsmproductions.org/misc/sublime.html